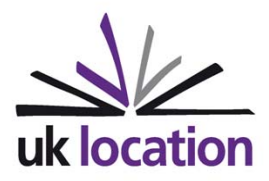

# **UK Location Programme**

Location Information Interoperability Board Data Publisher - How To Guide Establish a Reference Implementation for an INSPIRE View Service using a GeoServer

# **DOCUMENT CONTROL**

## **Change Summary**

| Version | Date        | Author/Editor  | Change Summary  |
|---------|-------------|----------------|-----------------|
| 1.0     | 23 Nov 2010 | Andrew Radburn | Initial Version |
|         |             |                |                 |
|         |             |                |                 |

# References

| Ref. | Title/Version/Publication Date/Author                           |
|------|-----------------------------------------------------------------|
| [1]  | OS OpenData http://www.ordnancesurvey.co.uk/oswebsite/opendata/ |
| [2]  | GeoServer User Guide http://docs.geoserver.org/stable/en/user/  |
|      |                                                                 |
|      |                                                                 |
|      |                                                                 |
|      |                                                                 |

# CONTENTS

| 1 | Refer  | ence Implementation4                                 |
|---|--------|------------------------------------------------------|
| 2 | Syste  | m Requirements5                                      |
|   | 2.1    | Hardware5                                            |
|   | 2.2    | Software5                                            |
| 3 | Skills | and Resources                                        |
| 4 | Steps  | 5 Taken7                                             |
|   | 4.1    | Install Server7                                      |
|   | 4.2    | Install PostgreSQL and PostGIS7                      |
|   | 4.3    | Install GDAL7                                        |
|   | 4.4    | Install Java7                                        |
|   | 4.5    | Install Apache and Tomcat Servers                    |
|   | 4.6    | Configure Tomcat9                                    |
|   | 4.7    | Install Java Advanced Imaging and JAI ImageIO Tools9 |
|   | 4.8    | Install GeoServer10                                  |
|   | 4.9    | Configure PostGIS                                    |
|   | 4.10   | Configure Putty11                                    |
|   | 4.11   | Configure Data                                       |
|   | 4.12   | Load Data14                                          |
|   | 4.13   | Configure Workspace14                                |
|   | 4.14   | Configure Data Store                                 |
|   | 4.15   | Styling with SLDs                                    |
|   | 4.16   | Configure the layers                                 |
|   | 4.17   | Configure the layer group16                          |
| 5 | Time   | Taken17                                              |
| 6 | Hand   | y Hints18                                            |
| 7 | Lesso  | ons Learnt19                                         |

# **1 REFERENCE IMPLEMENTATION**

This document describes the building of a Reference Implementation of an INSPIRE View Service using the Open Source software GeoServer and PostGIS.

The Reference Implementation holds the OS OpenData vector datasets Strategi and Vector Map District [1].

# **2 SYSTEM REQUIREMENTS**

These are the hardware and software specifications used to build the Reference Implementation.

#### 2.1 Hardware

- An Amazon EC2 Machine Image running Ubuntu 10.04 LTS Server. Large Instance
   7.5 GB memory
   4 EC2 Compute Units (2 virtual cores with 2 EC2 Compute Units each)
   850 GB instance storage
   64-bit platform
   I/O Performance: High
   AMI name: m1.large
- Laptop / desktop computer
- Internet connection between the two

## 2.2 Software

- Ubuntu 10.04 LTS
- Sun Java Runtime Environment 64 bit server VM 1.6.0\_22
- Java Advanced Imaging 1.1.3
- JAI ImageIO Tools 1.1
- Tomcat Servlet Container 6.0.24
- Apache Web Server 2.2.14
- GeoServer 2.0.2
- PostgreSQL 8.4.5
- PostGIS 1.4.0-2
- PgAdmin 1.12.1
- GDAL 1.6.3
- Putty 0.60
- Web browser (Chrome 7 and Firefox 3.6.10)

# **3 SKILLS AND RESOURCES**

The skills and knowledge required were

- Ubuntu Linux administration
- Using a command line via SSH
- Shell scripts
- Running GDAL and OGR2OGR programs
- Database skills (Using PGAdmin)
- Coordinate Reference Systems
- Knowledge of the datasets to be published

Two IT resources were used with the above skills.

# 4 STEPS TAKEN

#### 4.1 Install Server

An Amazon AMI installation of Ubuntu (10.04) Lucid Lynx LTS Server was used as the basis of the Reference Implementation. This AMI has a 64-bit hardware architecture and so 64-bit versions of programs have to be used where appropriate.

When the server has been installed it first needs to be updated with any security and patch upgrades. So login as the administrator and from the terminal command line, enter the commands:

sudo apt-get update sudo apt-get upgrade

#### 4.2 Install PostgreSQL and PostGIS

Installing PostGIS will also install PostgreSQL first as a dependency.

sudo apt-get install postgresql-8.4-postgis

## 4.3 Install GDAL

```
sudo apt-get install gdal-bin
```

## 4.4 Install Java

#### Install the Sun Java6 Java Runtime Environment

sudo add-apt-repository "deb http://archive.canonical.com/ lucid partner"

sudo apt-get update

sudo apt-get install sun-java6-jre sun-java6-fonts

sudo update-java-alternatives -s java-6-sun

To check the version of Java installed, use:

java -version

This should report back with:

java version "1.6.0\_22"
Java(TM) SE Runtime Environment (build 1.6.0\_22-b04)
Java HotSpot(TM) 64-Bit Server VM (build 17.1-b03, mixed mode)

## 4.5 Install Apache and Tomcat Servers

Although strictly only a servlet container is needed to run GeoServer, installing both Apache and Tomcat servers on the same machine enables it to be more flexible in serving other data from Apache. This will enable the machine to act as a full web portal as well as a data server using such packages as Drupal CMS or even a Wordpress Blog.

Install the server packages:

sudo apt-get install apache2
sudo apt-get install tomcat6 tomcat6-admin

Enable the communication between Apache2 and Tomcat.

sudo a2enmod proxy\_ajp

sudo vi /etc/apache2/conf.d/proxy\_ajp.conf

#### Add the following lines:

```
<Proxy *>
Order deny,allow
Allow from all
</Proxy>
```

```
ProxyPass /geoserver/ ajp://localhost:8009/geoserver/
ProxyPassReverse /geoserver/ ajp://localhost:8009/geoserver/
ProxyPass /manager/ ajp://localhost:8009/manager/
ProxyPassReverse /manager/ ajp://localhost:8009/manager/
```

Run this to reload the new apache configuration:

sudo /etc/init.d/apache2 reload

Uncomment out the lines in Tomcat server.xml to enable the AJP connector:

sudo vi /etc/tomcat6/server.xml

Remove the lines <!--and --> around the AJP connector definition.

The usernames, passwords and roles can be defined centrally in Tomcat 6.0 by editing the /etc/tomcat6/tomcat-users.xml file:

sudo vi /etc/tomcat6/tomcat-users.xml

Add this between the tomcat-users tags:

```
<role rolename="admin"/>
<role rolename="manager"/>
<user username="admin" password="yourpassword" roles="manager,admin"/>
```

#### Restart Tomcat:

sudo /etc/init.d/tomcat6 restart

You can then login to the Tomcat admin page using a web browser at:

```
http://yourhostname/manager/html/
```

#### 4.6 Configure Tomcat

To customise Tomcat for running GeoServer in a production environment, edit the Java JVM startup parameters here to utilise more memory:

sudo vi /etc/default/tomcat6

Find and alter the following lines:

```
# You may pass JVM startup parameters to Java here. If unset, the default
# options (-Djava.awt.headless=true -Xmx128m) will be used.
```

JAVA\_OPTS="-Djava.awt.headless=true -server -Xms48m -Xmx512m"

Edit the java security permissions:

```
sudo vi /etc/tomcat6/policy.d/50local.policy
```

#### Add these lines at the bottom:

```
grant codebase "file:${catalina.base}/webapps/geoserver/WEB-INF/classes/-" {
   permission java.security.AllPermission;
};
grant codebase "file:${catalina.base}/webapps/geoserver/WEB-INF/lib/-" {
   permission java.security.AllPermission;
};
```

#### 4.7 Install Java Advanced Imaging and JAI ImageIO Tools

Install the native Java Advanced Imaging (JAI) as defined in the GeoServer User Guide [2]:

```
wget http://download.java.net/media/jai/builds/release/1_1_3/jai-1_1_3-lib-
linux-amd64-jre.bin
```

sudo cp jai-1\_1\_3-lib-linux-amd64-jre.bin /usr/lib/jvm/java-6-sun/jre

cd /usr/lib/jvm/java-6-sun/jre

sudo sh jai-1\_1\_3-lib-linux-amd64-jre.bin

# Accept license agreement.

sudo rm jai-1\_1\_3-lib-linux-amd64-jre.bin

#### Install JAI ImageIO tools:

```
wget http://download.java.net/media/jai-imageio/builds/release/1.1/jai_imageio-
1_1-lib-linux-amd64-jre.bin
```

```
sudo cp jai_imageio-1_1-lib-linux-amd64-jre.bin /usr/lib/jvm/java-6-sun/jre
cd /usr/lib/jvm/java-6-sun/jre
sudo su
export _POSIX2_VERSION=199209
sh jai_imageio-1_1-lib-linux-amd64-jre.bin
# Accept license agreement
rm ./ jai_imageio-1_1-lib-linux-amd64-jre.bin
exit
```

### 4.8 Install GeoServer

Download the latest stable GeoServer WAR file from http://geoserver.org/display/GEOS/Stable

Install this WAR file via the Tomcat manager page.

Go to the GeoServer main page: http;//yourserver/geoserver/ and log in at the top with username admin and password geoserver. Go to the server status page and you should see:

|                                 | -                                        |                           |                                            |             |  |
|---------------------------------|------------------------------------------|---------------------------|--------------------------------------------|-------------|--|
| swer<br>Server Status           | Summary of server configuration and stat | tus                       |                                            |             |  |
| Global Settings                 | 0                                        |                           |                                            | Action      |  |
| JAI Settings<br>About GeoServer | Locks                                    | 0                         |                                            | Free kicks  |  |
| wices                           | Connections                              | 4                         |                                            |             |  |
| GWC                             | Memory Usage                             | 38 MB                     |                                            | Free memory |  |
| ICS<br>IFS                      | JVM Version                              | Sun Microsystems Inc.: 1. | 6.0_22 (Java HotSpot(TM) 64-Bit Server VM) |             |  |
| NHS                             | Native JAI                               | true                      |                                            |             |  |
| •                               | Native JAI ImageIO                       | true                      |                                            |             |  |
| Vorkspaces                      | JAI Maximum Memory                       | 253 MB                    |                                            |             |  |
| ayers                           | JAI Memory Usage                         | 0 KB                      |                                            | Free memory |  |
| Layer Groups<br>Styles          | JAI Memory Threshold                     | 75.0                      |                                            |             |  |
| uitu.                           | Number of JAI Tile Threads               | 7                         |                                            |             |  |
| lisers                          | JAI Tile Thread Priority                 | 5                         |                                            |             |  |
| ata security                    | Update Sequence                          | 57                        |                                            |             |  |
| talog security                  | Resource Cache                           |                           |                                            | Clear       |  |
| ios                             | Configuration and catalog                |                           |                                            | Reload      |  |
| r Preview                       | GeoServer                                |                           |                                            |             |  |
|                                 | Timestamps                               |                           |                                            |             |  |
|                                 | GeoServer                                |                           | Jul 14, 3:07 PM                            |             |  |
|                                 | Configuration                            |                           | Jul 14, 3:07 PM                            |             |  |
|                                 | XML                                      |                           | Mar 14, 2:15 PM                            |             |  |

You can then change the default password for the administrator under the Security – Users menu link. Also change the contact information under the Contact Information menu link.

## 4.9 Configure PostGIS

Add a password for the postgres database admin user:

```
sudo -u postgres -i
psql -U postgres
user postgres with password 'yourpassword';
\q
```

exit

To enable remote administration of the PostgreSQL database with PGAdmin, edit this file:

```
sudo vi /etc/postgresql/8.4/main/pg_hba.conf
```

Comment out the line and add the following line (with your machine's IP address)

| #local | all | all |                 | ident |
|--------|-----|-----|-----------------|-------|
| host   | all | all | 62.25.96.244/32 | md5   |

sudo vi /etc/postgresql/8.4/main/postgresql.conf

#### Replace this line:

#### And edit the following lines:

shared\_buffers = 128MB # 16384 for 8.1 and earlier checkpoint\_segments = 20 maintenance\_work\_mem = 256MB # 256000 for 8.1 and earlier autovacuum = off

#### Edit the kernel parameter shmmax to increase maximum size of shared memory:

sudo sh -c "echo 'kernel.shmmax=268435456' > /etc/sysctl.d/60-shmmax.conf"
sudo service procps start

#### Restart PostgreSQL to enable the changes

```
sudo /etc/init.d/postgresql-8.4 restart:
```

## 4.10Configure Putty

Configure Putty for SSH port forwarding:

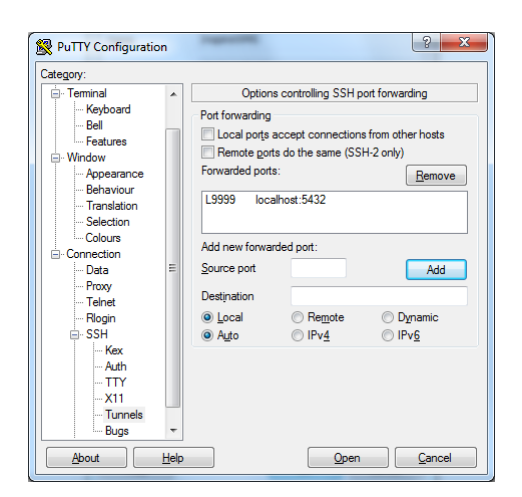

You can now run PGAdmin and connect via localhost:9999

| ion 🛛 🔍           |
|-------------------|
|                   |
| ≥WMS              |
| ost               |
|                   |
| •                 |
| res 🔻             |
| es                |
| •••               |
|                   |
|                   |
|                   |
|                   |
|                   |
|                   |
| rs 🔻              |
| OK <u>C</u> ancel |
|                   |

#### Create a POSTGIS template database

```
sudo -u postgres -i
createdb postgistemplate
createlang plpgsql postgistemplate
psql -d postgistemplate -f /usr/share/postgresql/8.4/contrib/postgis.sql
psql -d postgistemplate -f /usr/share/postgresql/8.4/contrib/spatial_ref_sys.sql
psql -d postgistemplate -f
/usr/share/postgresql/8.4/contrib/postgis_comments.sql
exit
```

Using PGAdmin it is now possible to login and create a user via "New Login Role". Use "vector" as the username and tick the "Can create database objects" box.

Create database using the postgistemplate as a template database and the owner set to the user created above:

| 间 New Database      | x                                 |
|---------------------|-----------------------------------|
| Properties Variable | s Privileges SQL                  |
| Name                | vector                            |
| OID                 |                                   |
| Owner               | vector 👻                          |
| Encoding            | UTF8 🔹                            |
| Template            | postgistemplate 👻                 |
| Tablespace          | <default tablespace=""></default> |
| Schema restriction  |                                   |
| Collation           | •                                 |
| Character type      | •                                 |
| Connection Limit    | -1                                |
|                     | <b>^</b>                          |
| Comment             |                                   |
|                     | -                                 |
| Help                | <u>Q</u> K <u>C</u> ancel         |
|                     |                                   |

Alter the owner of the two tables created in the new database (geometry\_columns and spatial\_ref\_sys) to the user created above.

| Table geome     | try_columns                                          |
|-----------------|------------------------------------------------------|
| Properties Inhe | erits Columns Constraints Auto-vacuum Privileges SQL |
| Name            | geometry_columns                                     |
| OID             | 16762                                                |
| Owner           | vector                                               |
| Tablespace      | pg_default                                           |
| Of type         |                                                      |
| Fill Factor     |                                                      |
| Has OIDs        |                                                      |
| Comment         |                                                      |
| Use replication | · · · · · · · · · · · · · · · · · · ·                |
| Help            |                                                      |
|                 |                                                      |

## 4.11 Configure Data

Upload the datasets to the server using PSFTP (part of Putty software).

Create and run a script to pre-process the data and re-project it into ETRS89.

See Appendix A for an example script used to collate and re-project the Strategi OS OpenData.

Possibly due to some incompatible versions of some packages, we found we had to link to the correct Proj4 library to be able to re-project the data:

sudo ln -s /usr/lib/libproj.so.0 /usr/lib/libproj.so

## 4.12 Load Data

Crate and run a load script to load the data into the PostGIS database. The ogr2ogr program automatically creates any database tables and updates the geometry\_columns table with the required details. Sometimes the PGCLIENTENCODING environment variable has to be set to enable accented characters to be handled correctly.

See Appendix B for an example of how to load pre-processed Strategi shapefile data into a PostGIS database.

## 4.13 Configure Workspace

Add a new workspace which will group your layers together logically.

| S         Ø           ←         C         © 46.51.148.37/get                                                                                                    | server/web/?wicketbookn                                                                                                    | narkablePage=:org.ge | coserver.web.data.w | orkspace.Workspa | aceNewPage | 8 | × 11 × |                             | (8 <u>8</u> (8 | 10 10 10 10 10 10 10 10 10 10 10 10 10 1 |
|----------------------------------------------------------------------------------------------------|----------------------------------------------------------------------------------------------------|----------------------|---------------------|------------------|------------|---|--------|-----------------------------|----------------|------------------------------------------|
| 🍈 GeoServer                                                                                                    |                                                                                                    |                      |                     |                  |            |   | Log    | ged in as admin. 🛛 🧕 Logout |                |                                          |
| Server Server Context Information Context Information Context Information Context Information Context Information Context Information Context Information Context Information Context Information Context Context Cont | New Workspac<br>Configure a new workspace<br>again<br>Mannespace URI<br>Were ordinance survey of 0 of<br>The namespace unit associate<br>Default workspace<br>IV<br>Submit Cancel | CCE                  |                     |                  |            |   |        |                             |                |                                          |
|                                                                                                    |                                                                                                    |                      |                     |                  |            |   |        |                             |                |                                          |

## 4.14 Configure Data Store

Add the PostGIS data store to GeoServer. Step by step instructions can be found in the GeoServer User Manual, under the "Getting Started" - "Adding a PostGIS table" section.

| GeoServe         | r                                                                                                    |   |  | Logged in as admin. | Logout |  |
|------------------|----------------------------------------------------------------------------------------------------|---|--|---------------------|--------|--|
|                  | New Vector Data Source                                                                                                    |   |  |                     |        |  |
|                  | New Vector Data Source                                                                                                    |   |  |                     |        |  |
| erver            |                                                                                                    |   |  |                     |        |  |
| Server Status    | 0                                                                                                    |   |  |                     |        |  |
| Global Settings  | PostGIS<br>DeutsCIS Dut deute                                                                                                    |   |  |                     |        |  |
| JAI Settings     | Postdis Database                                                                                                    |   |  |                     |        |  |
| About GeoServer  | Basic Store Info                                                                                                    |   |  |                     |        |  |
|                  | Workspace *                                                                                                    |   |  |                     |        |  |
| avices .         | osqb 💌                                                                                                    |   |  |                     |        |  |
| P GWC            | Data Source Name *                                                                                                    |   |  |                     |        |  |
| WCS              | vector                                                                                                    | 1 |  |                     |        |  |
| WMS              | Description                                                                                                    |   |  |                     |        |  |
| - Hind           | OS OpenData Vector datasets                                                                                                    | 1 |  |                     |        |  |
| ta               | The second second secon |   |  |                     |        |  |
| Workspaces       | <ul> <li>Enabled</li> </ul>                                                                                                    |   |  |                     |        |  |
| Stores           | Connection Barameters                                                                                                    |   |  |                     |        |  |
| Layers           | diameters                                                                                                    |   |  |                     |        |  |
| Layer Groups     | noctoie                                                                                                    | 1 |  |                     |        |  |
| DUMD             | host *                                                                                                    |   |  |                     |        |  |
| curity           | localhoet                                                                                                    | 1 |  |                     |        |  |
| Users            | cost *                                                                                                    |   |  |                     |        |  |
| Data security    | 6422                                                                                                    | 1 |  |                     |        |  |
| Service security | 5452                                                                                                    |   |  |                     |        |  |
| Catalog security | bacabase                                                                                                    | - |  |                     |        |  |
| emos             | vector                                                                                                    |   |  |                     |        |  |
|                  | schema                                                                                                    | - |  |                     |        |  |
| yer Preview      | public                                                                                                    |   |  |                     |        |  |
|                  | user *                                                                                                    | - |  |                     |        |  |
|                  | vector                                                                                                    |   |  |                     |        |  |
|                  | passwd                                                                                                    |   |  |                     |        |  |
|                  |                                                                                                    |   |  |                     |        |  |
|                  | Namespace *                                                                                                    |   |  |                     |        |  |
|                  | www.ordnancesurvey.co.uk                                                                                                    |   |  |                     |        |  |
|                  | Expose primary keys                                                                                                    |   |  |                     |        |  |
|                  | max connections                                                                                                    |   |  |                     |        |  |
|                  | 10                                                                                                    |   |  |                     |        |  |
|                  | min connections                                                                                                    |   |  |                     |        |  |
|                  | 1                                                                                                    | 1 |  |                     |        |  |
|                  | fetch size                                                                                                    |   |  |                     |        |  |
|                  | 1000                                                                                                    | 1 |  |                     |        |  |
|                  | Connection timeout                                                                                                    |   |  |                     |        |  |
|                  |                                                                                                    |   |  |                     |        |  |

## 4.15 Styling with SLDs

In GeoServer, styling is accomplished using a markup language called <u>Styled Layer Descriptor</u>, or SLD for short. See the GeoServer User manual for detailed instructions on how to write and load a SLD into GeoServer.

Add the styles for each layer type using the admin panel of GeoServer.

The SLDs use external graphics for some of the map symbols, such as road name shields. In this case, these symbols are referenced relative to the SLD, so copy over the directory of symbols:

```
cd /var/lib/tomcat6/webapps/geoserver/data/styles
sudo mkdir symbols
sudo chown tomcat6 symbols
sudo chgrp tomcat6 symbols
sudo chmod 777 symbols
# Use SFTP to copy over symbols directory
sudo chmod 755 symbols
```

The SLDs use a non default font for the text rendering, so we have to install some extra fonts:

Enable multiverse in /etc/apt/sources.list:

sudo vi /etc/apt/sources.list

Add the following line

deb http://eu-west-1.ec2.archive.ubuntu.com/ubuntu/ lucid main multiverse

Then install the fonts:

```
sudo apt-get update
sudo apt-get install msttcorefonts
```

## 4.16 Configure the layers

Add the layers from the PostGIS data store as shown in the GeoServer User Guide. To each layer add the appropriate style as defined in the section above.

## 4.17 Configure the layer group

A layer group can now be created with the layers defined in the following order:

- Polygons
- Lines
- Roads
- Points
- Text

This will draw the combined layer in the correct order, with polygon areas on the bottom, overlaid with lines, roads, then points and finally text on the top.

# **5 TIME TAKEN**

The Reference Implementation took two people about five days to build the system, install the software, load the data, configure the system and test the results. The bulk of the time was taken writing scripts to load and re-project the data.

# 6 HANDY HINTS

At each stage check the data to see that the processes are working. So for the conversion process you can look at the shapefiles in a GIS such as ESRI ArcGIS or an open source GIS such as Quantum GIS (QGIS). When the data has been loaded into the database, you can check the PostGIS tables have loaded correctly with a tool such as PgAdmin. You can also view the PostGIS tables directly in QGIS to see if they are OK.

The field names referred to in a SLD are case sensitive, so make sure they match with the columns named in your PostGIS database.

Some people prefer to work with a command interface and some with a GUI. All the tasks done via PgAdmin can also be done on the command line using the psql command.

When creating a database from the PostGIS template with a different user as owner, make sure you change the ownership of the "geometry\_columns" table and "spatial\_ref\_sys" table to the same user.

# 7 LESSONS LEARNT

It may take longer than planned to write a script to gather, re-project and load the data into PostGIS tables. Although this process may only be needed once, some data sets require a regular update cycle and so the process should be as automated as possible.

Make sure documentation and articles read from the Web apply to the versions of software you are currently using.

**APPENDIX A** 

```
#!/bin/bash
# Script to collate OS OpenData Strategi shapefiles
±
# Andy Radburn 17th Nov 2010
#
STRATEGI_DIR="/Data/OrdnanceSurvey/StrategiShape/data"
OUTPUT_DIR="TestStrategy"
OUTPUT_SRS=EPSG:4258
echo Processing OS OpenData Strategy from $STRATEGI_DIR
OUTFILE=Lines.shp
OUTNAME=Lines
OUTTYPE=LINESTRING
ogr2ogr -f "ESRI Shapefile" -s_srs EPSG:27700 -t_srs $OUTPUT_SRS -nln $OUTNAME -nlt $OUTTYPE
$OUTPUT_DIR/$OUTFILE $STRATEGI_DIR/GB_NORTH/admin_polyline.shp
ogr2ogr -append -update -f "ESRI Shapefile" -s_srs EPSG:27700 -t_srs $OUTPUT_SRS -nln $OUTNAME -nlt
$OUTTYPE $OUTPUT_DIR/$OUTFILE $STRATEGI_DIR/GB_NORTH/coast_polyline.shp
ogr2ogr -append -update -f "ESRI Shapefile" -s_srs EPSG:27700 -t_srs $OUTPUT_SRS -nln $OUTNAME -nlt
$OUTTYPE $OUTPUT_DIR/$OUTFILE $STRATEGI_DIR/GB_NORTH/ferry_polyline.shp
ogr2ogr -append -update -f "ESRI Shapefile" -s_srs EPSG:27700 -t_srs $OUTPUT_SRS -nln $OUTNAME -nlt
$OUTTYPE $OUTPUT_DIR/$OUTFILE $STRATEGI_DIR/GB_NORTH/land_use_polyline.shp
ogr2ogr -append -update -f "ESRI Shapefile" -s_srs EPSG:27700 -t_srs $OUTPUT_SRS -nln $OUTNAME -nlt
$OUTTYPE $OUTPUT_DIR/$OUTFILE $STRATEGI_DIR/GB_NORTH/nat_park_polyline.shp
ogr2ogr -append -update -f "ESRI Shapefile" -s_srs EPSG:27700 -t_srs $OUTPUT_SRS -nln $OUTNAME -nlt
$OUTTYPE $OUTPUT_DIR/$OUTFILE $STRATEGI_DIR/GB_NORTH/railway_polyline.shp
ogr2ogr -append -update -f "ESRI Shapefile" -s_srs EPSG:27700 -t_srs $OUTPUT_SRS -nln $OUTNAME -nlt
$OUTTYPE $OUTPUT_DIR/$OUTFILE $STRATEGI_DIR/GB_NORTH/rivers_polyline.shp
ogr2ogr -append -update -f "ESRI Shapefile" -s_srs EPSG:27700 -t_srs $OUTPUT_SRS -nln $OUTNAME -nlt
$OUTTYPE $OUTPUT_DIR/$OUTFILE $STRATEGI_DIR/GB_NORTH/txttrans_polyline.shp
ogr2ogr -append -update -f "ESRI Shapefile" -s_srs EPSG:27700 -t_srs $OUTPUT_SRS -nln $OUTNAME -nlt
$OUTTYPE $OUTPUT_DIR/$OUTFILE $STRATEGI_DIR/GB_SOUTH/admin_polyline.shp
ogr2ogr -append -update -f "ESRI Shapefile" -s_srs EPSG:27700 -t_srs $OUTPUT_SRS -nln $OUTNAME -nlt
$OUTTYPE $OUTPUT_DIR/$OUTFILE $STRATEGI_DIR/GB_SOUTH/coast_polyline.shp
ogr2ogr -append -update -f "ESRI Shapefile" -s_srs EPSG:27700 -t_srs $OUTPUT_SRS -nln $OUTNAME -nlt
$OUTTYPE $OUTPUT_DIR/$OUTFILE $STRATEGI_DIR/GB_SOUTH/ferry_polyline.shp
ogr2ogr -append -update -f "ESRI Shapefile" -s_srs EPSG:27700 -t_srs $OUTPUT_SRS -nln $OUTNAME -nlt
$OUTTYPE $OUTPUT_DIR/$OUTFILE $STRATEGI_DIR/GB_SOUTH/land_use_polyline.shp
ogr2ogr -append -update -f "ESRI Shapefile" -s_srs EPSG:27700 -t_srs $OUTPUT_SRS -nln $OUTNAME -nlt
$OUTTYPE $OUTPUT_DIR/$OUTFILE $STRATEGI_DIR/GB_SOUTH/nat_park_polyline.shp
ogr2ogr -append -update -f "ESRI Shapefile" -s_srs EPSG:27700 -t_srs $OUTPUT_SRS -nln $OUTNAME -nlt
$OUTTYPE $OUTPUT_DIR/$OUTFILE $STRATEGI_DIR/GB_SOUTH/railway_polyline.shp
ogr2ogr -append -update -f "ESRI Shapefile" -s_srs EPSG:27700 -t_srs $OUTPUT_SRS -nln $OUTNAME -nlt
$OUTTYPE $OUTPUT_DIR/$OUTFILE $STRATEGI_DIR/GB_SOUTH/rivers_polyline.shp
ogr2ogr -append -update -f "ESRI Shapefile" -s_srs EPSG:27700 -t_srs $OUTPUT_SRS -nln $OUTNAME -nlt
$OUTTYPE $OUTPUT_DIR/$OUTFILE $STRATEGI_DIR/GB_SOUTH/txttrans_polyline.shp
```

echo Lines Done.

OUTFILE=Polygons.shp OUTNAME=Polygons OUTTYPE=MULTIPOLYGON

ogr2ogr -f "ESRI Shapefile" -s\_srs EPSG:27700 -t\_srs \$OUTPUT\_SRS -nln \$OUTNAME -nlt \$OUTTYPE \$OUTPUT\_DIR/\$OUTFILE \$STRATEGI\_DIR/GB\_NORTH/foreshor\_region.shp ogr2ogr -append -update -f "ESRI Shapefile" -s\_srs EPSG:27700 -t\_srs \$OUTPUT\_SRS -nln \$OUTNAME -nlt \$OUTTYPE \$OUTPUT\_DIR/\$OUTFILE \$STRATEGI\_DIR/GB\_NORTH/lakes\_region.shp ogr2ogr -append -update -f "ESRI Shapefile" -s\_srs EPSG:27700 -t\_srs \$OUTPUT\_SRS -nln \$OUTNAME -nlt \$OUTTYPE \$OUTPUT\_DIR/\$OUTFILE \$STRATEGI\_DIR/GB\_NORTH/urban\_region.shp ogr2ogr -append -update -f "ESRI Shapefile" -s\_srs EPSG:27700 -t\_srs \$OUTPUT\_SRS -nln \$OUTNAME -nlt \$OUTTYPE \$OUTPUT\_DIR/\$OUTFILE \$STRATEGI\_DIR/GB\_NORTH/urban\_region.shp ogr2ogr -append -update -f "ESRI Shapefile" -s\_srs EPSG:27700 -t\_srs \$OUTPUT\_SRS -nln \$OUTNAME -nlt \$OUTTYPE \$OUTPUT\_DIR/\$OUTFILE \$STRATEGI\_DIR/GB\_NORTH/woodland\_region.shp ogr2ogr -append -update -f "ESRI Shapefile" -s\_srs EPSG:27700 -t\_srs \$OUTPUT\_SRS -nln \$OUTNAME -nlt \$OUTTYPE \$OUTPUT\_DIR/\$OUTFILE \$STRATEGI\_DIR/GB\_SOUTH/foreshor\_region.shp ogr2ogr -append -update -f "ESRI Shapefile" -s\_srs EPSG:27700 -t\_srs \$OUTPUT\_SRS -nln \$OUTNAME -nlt \$OUTTYPE \$OUTPUT\_DIR/\$OUTFILE \$STRATEGI\_DIR/GB\_SOUTH/lakes\_region.shp ogr2ogr -append -update -f "ESRI Shapefile" -s\_srs EPSG:27700 -t\_srs \$OUTPUT\_SRS -nln \$OUTNAME -nlt \$OUTTYPE \$OUTPUT\_DIR/\$OUTFILE \$STRATEGI\_DIR/GB\_SOUTH/urban\_region.shp ogr2ogr -append -update -f "ESRI Shapefile" -s\_srs EPSG:27700 -t\_srs \$OUTPUT\_SRS -nln \$OUTNAME -nlt \$OUTTYPE \$OUTPUT\_DIR/\$OUTFILE \$STRATEGI\_DIR/GB\_SOUTH/urban\_region.shp ogr2ogr -append -update -f "ESRI Shapefile" -s\_srs EPSG:27700 -t\_srs \$OUTPUT\_SRS -nln \$OUTNAME -nlt \$OUTTYPE \$OUTPUT\_DIR/\$OUTFILE \$STRATEGI\_DIR/GB\_SOUTH/woodland\_region.shp

echo Polygons Done.

OUTFILE=Points.shp OUTNAME=Points OUTTYPE=MULTIPOINT

ogr2ogr -f "ESRI Shapefile" -s\_srs EPSG:27700 -t\_srs \$OUTPUT\_SRS -nln \$OUTNAME -nlt \$OUTTYPE \$OUTPUT\_DIR/\$OUTFILE \$STRATEGI\_DIR/GB\_NORTH/admin\_font\_point.shp ogr2ogr -append -update -f "ESRI Shapefile" -s\_srs EPSG:27700 -t\_srs \$OUTPUT\_SRS -nln \$OUTNAME -nlt \$OUTTYPE \$OUTPUT\_DIR/\$OUTFILE \$STRATEGI\_DIR/GB\_NORTH/airport\_font\_point.shp ogr2ogr -append -update -f "ESRI Shapefile" -s\_srs EPSG:27700 -t\_srs \$OUTPUT\_SRS -nln \$OUTNAME -nlt \$OUTTYPE \$OUTPUT\_DIR/\$OUTFILE \$STRATEGI\_DIR/GB\_NORTH/land\_use\_font\_point.shp ogr2ogr -append -update -f "ESRI Shapefile" -s\_srs EPSG:27700 -t\_srs \$OUTPUT\_SRS -nln \$OUTNAME -nlt \$OUTTYPE \$OUTPUT\_DIR/\$OUTFILE \$STRATEGI\_DIR/GB\_NORTH/nat\_park\_font\_point.shp ogr2ogr -append -update -f "ESRI Shapefile" -s\_srs EPSG:27700 -t\_srs \$OUTPUT\_SRS -nln \$OUTNAME -nlt \$OUTTYPE \$OUTPUT\_DIR/\$OUTFILE \$STRATEGI\_DIR/GB\_NORTH/seeds\_font\_point.shp ogr2ogr -append -update -f "ESRI Shapefile" -s\_srs EPSG:27700 -t\_srs \$OUTPUT\_SRS -nln \$OUTNAME -nlt \$OUTTYPE \$OUTPUT\_DIR/\$OUTFILE \$STRATEGI\_DIR/GB\_NORTH/settlmnt\_font\_point.shp ogr2ogr -append -update -f "ESRI Shapefile" -s\_srs EPSG:27700 -t\_srs \$OUTPUT\_SRS -nln \$OUTNAME -nlt \$OUTTYPE \$OUTPUT\_DIR/\$OUTFILE \$STRATEGI\_DIR/GB\_NORTH/settlmnt\_point.shp ogr2ogr -append -update -f "ESRI Shapefile" -s\_srs EPSG:27700 -t\_srs \$OUTPUT\_SRS -nln \$OUTNAME -nlt \$OUTTYPE \$OUTPUT\_DIR/\$OUTFILE \$STRATEGI\_DIR/GB\_NORTH/tourist\_font\_point.shp ogr2ogr -append -update -f "ESRI Shapefile" -s\_srs EPSG:27700 -t\_srs \$OUTPUT\_SRS -nln \$OUTNAME -nlt \$OUTTYPE \$OUTPUT\_DIR/\$OUTFILE \$STRATEGI\_DIR/GB\_NORTH/trans\_pt\_font\_point.shp ogr2ogr -append -update -f "ESRI Shapefile" -s\_srs EPSG:27700 -t\_srs \$OUTPUT\_SRS -nln \$OUTNAME -nlt \$OUTTYPE \$OUTPUT\_DIR/\$OUTFILE \$STRATEGI\_DIR/GB\_NORTH/trans\_pt\_point.shp ogr2ogr -append -update -f "ESRI Shapefile" -s\_srs EPSG:27700 -t\_srs \$OUTPUT\_SRS -nln \$OUTNAME -nlt \$OUTTYPE \$OUTPUT\_DIR/\$OUTFILE \$STRATEGI\_DIR/GB\_NORTH/txttrans\_font\_point.shp ogr2ogr -append -update -f "ESRI Shapefile" -s\_srs EPSG:27700 -t\_srs \$OUTPUT\_SRS -nln \$OUTNAME -nlt \$OUTTYPE \$OUTPUT\_DIR/\$OUTFILE \$STRATEGI\_DIR/GB\_NORTH/water\_ft\_font\_point.shp ogr2ogr -append -update -f "ESRI Shapefile" -s\_srs EPSG:27700 -t\_srs \$OUTPUT\_SRS -nln \$OUTNAME -nlt \$OUTTYPE \$OUTPUT\_DIR/\$OUTFILE \$STRATEGI\_DIR/GB\_SOUTH/admin\_font\_point.shp ogr2ogr -append -update -f "ESRI Shapefile" -s\_srs EPSG:27700 -t\_srs \$OUTPUT\_SRS -nln \$OUTNAME -nlt \$OUTTYPE \$OUTPUT\_DIR/\$OUTFILE \$STRATEGI\_DIR/GB\_SOUTH/airport\_font\_point.shp ogr2ogr -append -update -f "ESRI Shapefile" -s\_srs EPSG:27700 -t\_srs \$OUTPUT\_SRS -nln \$OUTNAME -nlt \$OUTTYPE \$OUTPUT\_DIR/\$OUTFILE \$STRATEGI\_DIR/GB\_SOUTH/land\_use\_font\_point.shp ogr2ogr -append -update -f "ESRI Shapefile" -s\_srs EPSG:27700 -t\_srs \$OUTPUT\_SRS -nln \$OUTNAME -nlt \$OUTTYPE \$OUTPUT\_DIR/\$OUTFILE \$STRATEGI\_DIR/GB\_SOUTH/nat\_park\_font\_point.shp ogr2ogr -append -update -f "ESRI Shapefile" -s\_srs EPSG:27700 -t\_srs \$OUTPUT\_SRS -nln \$OUTNAME -nlt \$OUTTYPE \$OUTPUT\_DIR/\$OUTFILE \$STRATEGI\_DIR/GB\_SOUTH/seeds\_font\_point.shp ogr2ogr -append -update -f "ESRI Shapefile" -s\_srs EPSG:27700 -t\_srs \$OUTPUT\_SRS -nln \$OUTNAME -nlt \$OUTTYPE \$OUTPUT\_DIR/\$OUTFILE \$STRATEGI\_DIR/GB\_SOUTH/settlmnt\_font\_point.shp ogr2ogr -append -update -f "ESRI Shapefile" -s\_srs EPSG:27700 -t\_srs \$OUTPUT\_SRS -nln \$OUTNAME -nlt \$OUTTYPE \$OUTPUT\_DIR/\$OUTFILE \$STRATEGI\_DIR/GB\_SOUTH/settlmnt\_point.shp ogr2ogr -append -update -f "ESRI Shapefile" -s\_srs EPSG:27700 -t\_srs \$OUTPUT\_SRS -nln \$OUTNAME -nlt \$OUTTYPE \$OUTPUT\_DIR/\$OUTFILE \$STRATEGI\_DIR/GB\_SOUTH/tourist\_font\_point.shp ogr2ogr -append -update -f "ESRI Shapefile" -s\_srs EPSG:27700 -t\_srs \$OUTPUT\_SRS -nln \$OUTNAME -nlt \$OUTTYPE \$OUTPUT\_DIR/\$OUTFILE \$STRATEGI\_DIR/GB\_SOUTH/trans\_pt\_font\_point.shp ogr2ogr -append -update -f "ESRI Shapefile" -s\_srs EPSG:27700 -t\_srs \$OUTPUT\_SRS -nln \$OUTNAME -nlt \$OUTTYPE \$OUTPUT\_DIR/\$OUTFILE \$STRATEGI\_DIR/GB\_SOUTH/trans\_pt\_point.shp ogr2ogr -append -update -f "ESRI Shapefile" -s\_srs EPSG:27700 -t\_srs \$OUTPUT\_SRS -nln \$OUTNAME -nlt \$OUTTYPE \$OUTPUT\_DIR/\$OUTFILE \$STRATEGI\_DIR/GB\_SOUTH/txttrans\_font\_point.shp ogr2ogr -append -update -f "ESRI Shapefile" -s\_srs EPSG:27700 -t\_srs \$OUTPUT\_SRS -nln \$OUTNAME -nlt \$OUTTYPE \$OUTPUT\_DIR/\$OUTFILE \$STRATEGI\_DIR/GB\_SOUTH/water\_ft\_font\_point.shp

echo Points Done.

OUTFILE=Roads.shp OUTNAME=Roads OUTTYPE=LINESTRING

ogr2ogr -f "ESRI Shapefile" -s\_srs EPSG:27700 -t\_srs \$OUTPUT\_SRS -nln \$OUTNAME -nlt \$OUTTYPE \$OUTPUT\_DIR/\$OUTFILE \$STRATEGI\_DIR/GB\_NORTH/a\_road\_polyline.shp ogr2ogr -append -update -f "ESRI Shapefile" -s\_srs EPSG:27700 -t\_srs \$OUTPUT\_SRS -nln \$OUTNAME -nlt \$OUTTYPE \$OUTPUT\_DIR/\$OUTFILE \$STRATEGI\_DIR/GB\_NORTH/b\_road\_polyline.shp ogr2ogr -append -update -f "ESRI Shapefile" -s\_srs EPSG:27700 -t\_srs \$OUTPUT\_SRS -nln \$OUTNAME -nlt \$OUTTYPE \$OUTPUT\_DIR/\$OUTFILE \$STRATEGI\_DIR/GB\_NORTH/minor\_rd\_polyline.shp ogr2ogr -append -update -f "ESRI Shapefile" -s\_srs EPSG:27700 -t\_srs \$OUTPUT\_SRS -nln \$OUTNAME -nlt \$OUTTYPE \$OUTPUT\_DIR/\$OUTFILE \$STRATEGI\_DIR/GB\_NORTH/motorway\_polyline.shp ogr2ogr -append -update -f "ESRI Shapefile" -s\_srs EPSG:27700 -t\_srs \$OUTPUT\_SRS -nln \$OUTNAME -nlt \$OUTTYPE \$OUTPUT\_DIR/\$OUTFILE \$STRATEGI\_DIR/GB\_NORTH/primy\_rd\_polyline.shp ogr2ogr -append -update -f "ESRI Shapefile" -s\_srs EPSG:27700 -t\_srs \$OUTPUT\_SRS -nln \$OUTNAME -nlt \$OUTTYPE \$OUTPUT\_DIR/\$OUTFILE \$STRATEGI\_DIR/GB\_SOUTH/a\_road\_polyline.shp ogr2ogr -append -update -f "ESRI Shapefile" -s\_srs EPSG:27700 -t\_srs \$OUTPUT\_SRS -nln \$OUTNAME -nlt \$OUTTYPE \$OUTPUT\_DIR/\$OUTFILE \$STRATEGI\_DIR/GB\_SOUTH/b\_road\_polyline.shp ogr2ogr -append -update -f "ESRI Shapefile" -s\_srs EPSG:27700 -t\_srs \$OUTPUT\_SRS -nln \$OUTNAME -nlt \$OUTTYPE \$OUTPUT\_DIR/\$OUTFILE \$STRATEGI\_DIR/GB\_SOUTH/minor\_rd\_polyline.shp ogr2ogr -append -update -f "ESRI Shapefile" -s\_srs EPSG:27700 -t\_srs \$OUTPUT\_SRS -nln \$OUTNAME -nlt \$OUTTYPE \$OUTPUT\_DIR/\$OUTFILE \$STRATEGI\_DIR/GB\_SOUTH/motorway\_polyline.shp ogr2ogr -append -update -f "ESRI Shapefile" -s\_srs EPSG:27700 -t\_srs \$OUTPUT\_SRS -nln \$OUTNAME -nlt \$OUTTYPE \$OUTPUT\_DIR/\$OUTFILE \$STRATEGI\_DIR/GB\_SOUTH/primy\_rd\_polyline.shp

echo Roads Done.

OUTFILE=Text.shp OUTNAME=Text OUTTYPE=POINT

ogr2ogr -f "ESRI Shapefile" -s\_srs EPSG:27700 -t\_srs \$OUTPUT\_SRS -nln \$OUTNAME -nlt \$OUTTYPE \$OUTPUT\_DIR/\$OUTFILE \$STRATEGI\_DIR/GB\_NORTH/txtadmin\_text.shp ogr2ogr -append -update -f "ESRI Shapefile" -s\_srs EPSG:27700 -t\_srs \$OUTPUT\_SRS -nln \$OUTNAME -nlt \$OUTTYPE \$OUTPUT\_DIR/\$OUTFILE \$STRATEGI\_DIR/GB\_NORTH/txtother\_text.shp ogr2ogr -append -update -f "ESRI Shapefile" -s\_srs EPSG:27700 -t\_srs \$OUTPUT\_SRS -nln \$OUTNAME -nlt \$OUTTYPE \$OUTPUT\_DIR/\$OUTFILE \$STRATEGI\_DIR/GB\_NORTH/txttrans\_text.shp ogr2ogr -append -update -f "ESRI Shapefile" -s\_srs EPSG:27700 -t\_srs \$OUTPUT\_SRS -nln \$OUTNAME -nlt \$OUTTYPE \$OUTPUT\_DIR/\$OUTFILE \$STRATEGI\_DIR/GB\_SOUTH/txttamin\_text.shp ogr2ogr -append -update -f "ESRI Shapefile" -s\_srs EPSG:27700 -t\_srs \$OUTPUT\_SRS -nln \$OUTNAME -nlt \$OUTTYPE \$OUTPUT\_DIR/\$OUTFILE \$STRATEGI\_DIR/GB\_SOUTH/txtother\_text.shp ogr2ogr -append -update -f "ESRI Shapefile" -s\_srs EPSG:27700 -t\_srs \$OUTPUT\_SRS -nln \$OUTNAME -nlt \$OUTTYPE \$OUTPUT\_DIR/\$OUTFILE \$STRATEGI\_DIR/GB\_SOUTH/txtother\_text.shp ogr2ogr -append -update -f "ESRI Shapefile" -s\_srs EPSG:27700 -t\_srs \$OUTPUT\_SRS -nln \$OUTNAME -nlt \$OUTTYPE \$OUTPUT\_DIR/\$OUTFILE \$STRATEGI\_DIR/GB\_SOUTH/txtother\_text.shp ogr2ogr -append -update -f "ESRI Shapefile" -s\_srs EPSG:27700 -t\_srs \$OUTPUT\_SRS -nln \$OUTNAME -nlt \$OUTTYPE \$OUTPUT\_DIR/\$OUTFILE \$STRATEGI\_DIR/GB\_SOUTH/txtother\_text.shp

echo Text Done. echo Finished.

## **APPENDIX B**

export PGCLIENTENCODING=WIN1252
INPUT\_DIR=TestStrategy

ogr2ogr -a\_srs EPSG:4258 -f "PostgreSQL" PG:"host=localhost user=vector dbname=vector password=yourpassword" \$INPUT\_DIR/Lines.shp

ogr2ogr -a\_srs EPSG:4258 -nlt GEOMETRY -f "PostgreSQL" PG:"host=localhost user=vector dbname=vector password= yourpassword " \$INPUT\_DIR/Polygons.shp

ogr2ogr -a\_srs EPSG:4258 -f "PostgreSQL" PG:"host=localhost user=vector dbname=vector password= yourpassword " \$INPUT\_DIR/Points.shp

ogr2ogr -a\_srs EPSG:4258 -f "PostgreSQL" PG:"host=localhost user=vector dbname=vector password= yourpassword " \$INPUT\_DIR/Roads.shp

ogr2ogr -a\_srs EPSG:4258 -f "PostgreSQL" PG:"host=localhost user=vector dbname=vector password= yourpassword " \$INPUT\_DIR/Text.shp